## Academics Dropping courses on SOLUS

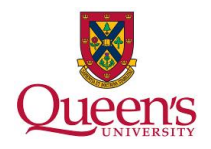

1. On the main page of SOLUS, click on the 'other academic...' dropdown box and select 'Enrollment: Drop'. Click the **go** button. Queens Menu -Self Service Welcome to SOLUS - Student Center Academics Deadlines URL <u>Search</u> <u>Plan</u> <u>Enroll</u> <u>My Academics</u> 2014 Fall Schedule Class Schedule APSC 221-800 LEC (4299) We 6:30PM - 9:30PM BIOSCI AUD other academic... 🔻 🛞 Tu 12:30PM - 1:30PM CHERNOFF RM117 Th 11:30AM - 12:30PM CHERNOFF RM117 Fr 1:30PM - 2:30PM CHERNOFF RM117 Academic Planner Academic Requirements Apply for Graduation Class Schedule Course History Enrollment Verification Enrollment: Add Enrollment: Drop CISC 326-001 LEC (5253) CHERNOFF RM117 Mo 12:30PM - 1:30PM GOODWIN RM254 We 11:30AM - 12:30PM GOODWIN RM254 Th 1:30PM - 2:30PM GOODWIN RM254 CISC 327-001 LEC (5213) Enrollment: Boro Enrollment: Swap Examplexam Schedule Grades Program/Plan Selection Transcript: View Obficial Transcript: View Obficial Transfer Credit: Report What-if Report other academic... Fr 11:30AM - 1:00PM ELLIS RM333 We 2:30PM - 4:00PM ELLIS RM333 Mo 8:30AM - 10:30AM GOODWIN RM248 Tu 9:30AM - 10:30AM KINGSTON RM101 Th 8:30AM - 9:30AM KINGSTON RM101 Fr 10:30AM - 11:30AM KINGSTON RM101 CISC 365-001 LEC (5221) CISC 365-002 LAB (5223) Th 9:30AM - 11:30AM JEFFERY RM155 weekly schedule enrollment shopping cart

| 2. Select the     | desired term and click ' <b>Continue</b> '.                                                                                                    |  |  |  |  |  |  |  |  |
|-------------------|----------------------------------------------------------------------------------------------------|--|--|--|--|--|--|--|--|
| Menu Self Service | go to     V       Search     Plan       Enroll     My Academics       my class schedule     add       drop     swap       edit     term information       Drop Classes     1 = -3       Select Term     1 |  |  |  |  |  |  |  |  |
|                   | Select a term then click Continue.                                                                                                    |  |  |  |  |  |  |  |  |
|                   | Term Career Institution                                                                                                    |  |  |  |  |  |  |  |  |
|                   | 2014 Summer Undergraduate Queen's University                                                                                                    |  |  |  |  |  |  |  |  |
|                   | 2014 Fall Undergraduate Queen's University                                                                                                    |  |  |  |  |  |  |  |  |
|                   | 2015 Winter Undergraduate Queen's University                                                                                                    |  |  |  |  |  |  |  |  |
|                   | CONTINUE<br>Search Plan Enroll My Academics<br>My Class Schedule Add Drop Swap Edit Term Information<br>go to  V                                                                                          |  |  |  |  |  |  |  |  |

## Academics Dropping courses on SOLUS

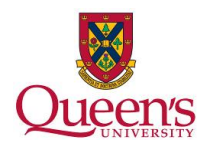

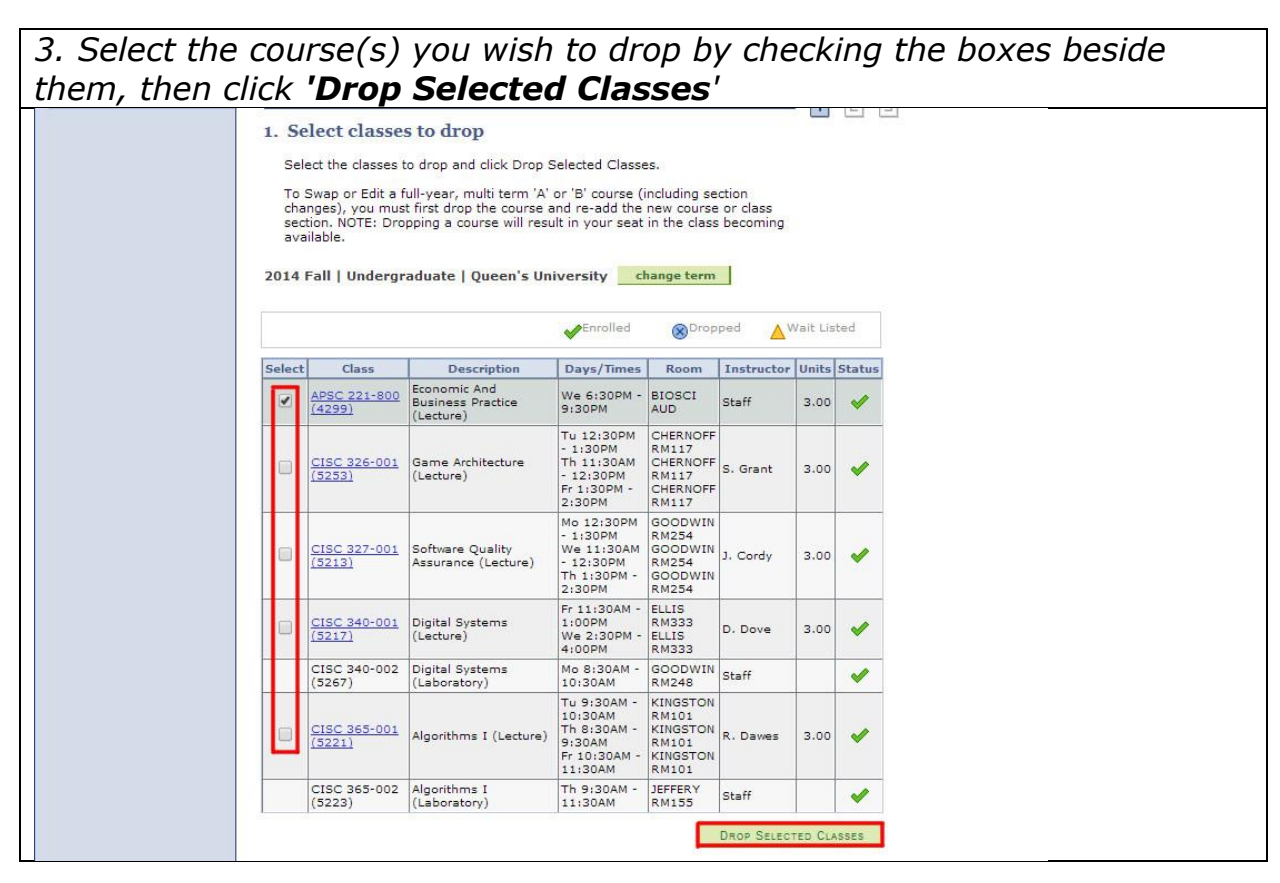

| Dropping'.                      |                                                        |                                                                        |                                               |                               |                              |                        |        | y, c |  |  |
|---------------------------------|--------------------------------------------------------|------------------------------------------------------------------------|-----------------------------------------------|-------------------------------|------------------------------|------------------------|--------|------|--|--|
| ✓ Self Service – Student Center | Xo                                                     |                                                                        |                                               |                               | go to                        |                        | •>>>   |      |  |  |
|                                 | Search                                                 | Plan                                                                   |                                               | Enroll                        |                              | My Academi             | cs     |      |  |  |
|                                 | my class schedul                                       | e add c                                                                | Irop                                          | swap                          | edit                         | term info              | mation |      |  |  |
|                                 | Drop Classes                                           |                                                                        |                                               |                               |                              | - 1-2-                 | Э      |      |  |  |
|                                 | Click Finish D<br>these classes,<br>2014 Fall   Underg | opping to process your d<br>click Cancel.<br>raduate   Queen's Univers | rop request. T<br>sity                        | o exit without                | dropping                     | Nait Listed            |        |      |  |  |
|                                 |                                                        | 1                                                                      |                                               |                               |                              |                        |        |      |  |  |
|                                 | Class                                                  | Description                                                            | Davs/Times                                    | Room                          | Instructor                   | Units Status           | 1      |      |  |  |
|                                 | Class<br>APSC 221-800<br>(4299)                        | Economic And Business<br>Practice (Lecture)                            | Days/Times<br>We 6:30PM<br>- 9:30PM           | Room<br>BIOSCI AUD            | Instructor<br>Staff          | Units Status           |        |      |  |  |
|                                 | Class<br>APSC 221-800<br>(4299)                        | Description<br>Economic And Business<br>Practice (Lecture)             | Days/Times<br>We 6:30PM<br>- 9:30PM<br>CANCEL | Room<br>BIOSCI AUD<br>PREVIOU | Instructor<br>Staff<br>s Fin | Units Status<br>3.00 V |        |      |  |  |

## Academics Dropping courses on SOLUS

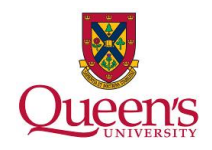

| 5. If there wer   | e n                                    | o error                                                                                                   | s, the cla                                                                                                    | ss will                                                                                             | now                                                             | be re                          | emo       | oved from your                      |
|-------------------|----------------------------------------|----------------------------------------------------------------------------------------------------|----------------------------------------------------------------------------------------------------|----------------------------------------------------------------------------------------------------|-----------------------------------------------------------------|--------------------------------|-----------|-------------------------------------|
| schedule.         |                                        |                                                                                                    |                                                                                                    |                                                                                                    |                                                                 |                                |           |                                     |
| Menu Self Service | my ck                                  | Search<br>ass schedule                                                                                    | Plan<br>add dr                                                                                                    | op s                                                                                                | Enroll                                                          | go to .<br>edit                | <br>My Ac | ▼ (≫)<br>cademics<br>rm information |
|                   | Drop                                   | Classes                                                                                                   |                                                                                                    |                                                                                                    |                                                                 |                                | -         |                                     |
|                   | Sel<br>To<br>cha<br>sec<br>ava<br>2014 | ect the classes t<br>Swap or Edit a f<br>nnges), you mus<br>tion. NOTE: Dro<br>ailable.<br>Fall   Undergr | o drop and click Drop<br>ull-year, multi term 'A<br>t first drop the course<br>pping a course will res<br>aduate   Queen's Un | Selected Classe<br>or 'B' course (<br>and re-add the<br>ult in your seat<br>niversity c<br>Phrolled | es.<br>including se<br>new course<br>in the class<br>hange term | ction<br>cor class<br>becoming | Vait Lisi | sted                                |
|                   | Select                                 | Class                                                                                                    | Description                                                                                                    | Days/Times                                                                                          | Room                                                            | Instructor                     | Units     | Status                              |
|                   |                                        | CISC 326-001<br>(5253)                                                                                    | Game Architecture<br>(Lecture)                                                                                                | - 1:30PM<br>Th 11:30AM<br>- 12:30PM<br>Fr 1:30PM -<br>2:30PM                                        | RM117<br>CHERNOFF<br>RM117<br>CHERNOFF<br>RM117                 | S. Grant                       | 3.00      | 4                                   |
|                   |                                        | CISC 327-001<br>(5213)                                                                                    | Software Quality<br>Assurance (Lecture)                                                                                       | Mo 12:30PM<br>- 1:30PM<br>We 11:30AM<br>- 12:30PM<br>Th 1:30PM -<br>2:30PM                          | GOODWIN<br>RM254<br>GOODWIN<br>RM254<br>GOODWIN<br>RM254        | J. Cordy                       | 3.00      | *                                   |
|                   |                                        | CISC 340-001<br>(5217)                                                                                    | Digital Systems<br>(Lecture)                                                                                                  | Fr 11:30AM -<br>1:00PM<br>We 2:30PM -<br>4:00PM                                                     | ELLIS<br>RM333<br>ELLIS<br>RM333                                | D. Dove                        | 3.00      | 4                                   |
|                   |                                        | CISC 340-002<br>(5267)                                                                                    | Digital Systems<br>(Laboratory)                                                                                               | Mo 8:30AM -<br>10:30AM                                                                              | GOODWIN<br>RM248                                                | Staff                          |           | ~                                   |
|                   |                                        |                                                                                                    |                                                                                                    | T. 0.204M                                                                                           | KINCCTON                                                        |                                |           |                                     |